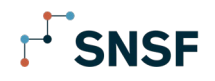

## SNF Portal – step-by-step guide for Login procedure

| # | Step                              | Screen                                                                                                    |  |  |  |
|---|-----------------------------------|----------------------------------------------------------------------------------------------------|--|--|--|
| 1 | Navigate to SNF Por-<br>tal       | https://portal.snf.ch/relationship-management/user-management       or via corresponding data container in mySNF:         Image: Image: Ima |  |  |  |
| 2 | Create SNF portal<br>user account | <image/> <section-header><section-header><section-header><section-header><text><text><text></text></text></text></section-header></section-header></section-header></section-header>                                                                                                    |  |  |  |

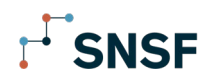

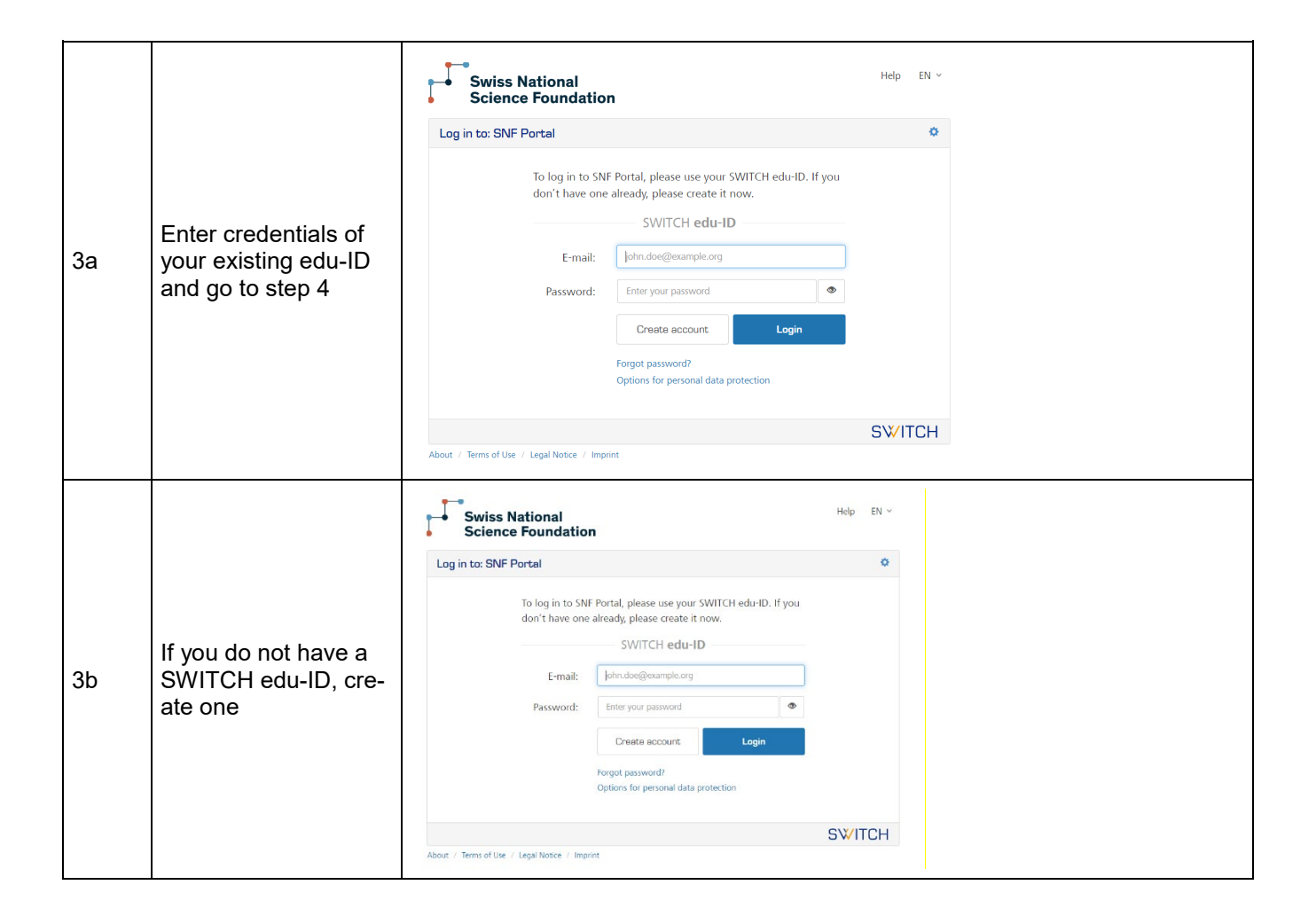

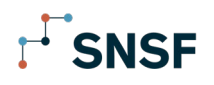

|    |                                  | Hep EN ↔                                                                                                    |
|----|----------------------------------|----------------------------------------------------------------------------------------------------|
|    |                                  | User registration                                                                                                    |
|    |                                  | To service for the OVCP Basic and a OVCPU and Discovery lines have been                                                                                                  |
|    |                                  | io register for the such routin, you need a switch exactly account, use a originating,<br>personal email address (NOT the one of your institution) to create an account. |
|    |                                  | Create with AAI-<br>I have an AAI account of the organisation                                                                                                    |
|    |                                  | Enter the name of the organisation you are affiliated with                                                                                                    |
|    |                                  | Login                                                                                                    |
|    |                                  | Create without AAI                                                                                                    |
|    |                                  | It you <b>don't have an AAI account</b> , use the manual registration page to proceed.<br>Oreside account.                                                               |
|    |                                  | • Help                                                                                                    |
|    |                                  | SW/ITCH                                                                                                    |
|    |                                  | About / Tierre of Use / Legal notice / Imprint.                                                                                                    |
|    |                                  | Willkomen bei der SWITCH edu-ID Registrierung der Universität Bern.                                                                                                    |
|    | Check if you find your           | Loggen Sie sich mit Ihrem Campus Account ein, um die Registrierung Ihrer SWITCH edu-ID vorzunehmen.                                                                      |
|    | home institution in the          |                                                                                                    |
|    | dropdown list "create            | Benutzer Anmeldung                                                                                                    |
|    | with AAI".                       | Bitte einloggen                                                                                                    |
|    |                                  | Campus Account* 2.8. vn99a123 oder amuster                                                                                                    |
| 3c | If ves, select and pro-          | Passwort*                                                                                                    |
|    | ceed as your home                | Anmelden   Passwort vernessen2                                                                                                    |
|    | institution asks you             |                                                                                                    |
|    | (see 2 examples on<br>the right) |                                                                                                    |
|    |                                  |                                                                                                    |
|    |                                  | SWITCHaai Universität<br>Zürich <sup>uut</sup>                                                                                                    |
|    |                                  | AAI Validierung                                                                                                    |
|    |                                  | Bitte authentifizieren Sie sich, um auf die gewünschte Seite zugreifen zu können.                                                                                        |
|    |                                  | Geben Sie Ihren → UZH Shortname und Ihr Passwort in die untenstehenden Felder ein und                                                                                    |
|    |                                  | klicken Sie auf Anmeldeni Beachten Sie vor dem Anmelden die<br>+ AAI Nutzungsbedingungen , welche Sie mit einer Anmeldung akzeptieren.                                   |
|    |                                  | → Benutzername oder Passwort vergessen?          → Brauchen Sie Hilfe?                                                                                                   |
|    |                                  | UZH Shortname                                                                                                    |
|    |                                  | Password Password                                                                                                    |
|    |                                  | Zustimmung zur Übermittlung personenbezogener Daten widerrufen (→ Erläuterung)                                                                                           |
|    |                                  | Anmeldung                                                                                                    |
|    |                                  | Sie sind dabei auf diesen Dienst zuzugreifen:<br>SWITCH edu-ID Registrierung                                                                                             |
|    |                                  | Beschreibung dieses Dienstes:<br>Erstellen Sie ein edu-ID Benutzerkonto.                                                                                                 |
|    |                                  | © 2020 Universität Zürich (Host: Idido03.uzh.ch)                                                                                                    |
|    |                                  |                                                                                                    |

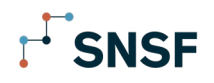

| 3d | If you cannot find<br>your institution in the<br>dropdown list, choose<br>"create without AAI"            | Help       EN~         User registration       Image: Comparison         To register for the SNSF Portal, you need a SWITCH edu-ID account. Use a long-lasting, personal email address (NOT the one of your institution) to create an account.       Image: Comparison         Create with AAI       Image: Comparison       Image: Comparison         It have an AAI account of the organisation       Image: Comparison       Image: Comparison         If you don't have an AAI account, use the manual registration page to proceed.       Image: Comparison       Image: Comparison         If you don't have an AAI account, use the manual registration page to proceed.       Image: Comparison       Image: Comparison         If you don't have an AAI account, use the manual registration page to proceed.       Image: Comparison       Image: Comparison         If you don't have an AAI account, use the manual registration page to proceed.       Image: Comparison       Image: Comparison         Image: Comparison Comparison       Image: Comparison       Image: Comparison       Image: Comparison         Image: Comparison Comparison Comparison       Image: Comparison       Image: Comparison       Image: Comparison         Image: Comparison Comparison Comparison       Image: Comparison       Image: Comparison       Image: Comparison         Image: Comparison Comparison Comparison       Image: Comparison       Image: Comparison       Image: Comparison |
|----|----------------------------------------------------------------------------------------------------|----------------------------------------------------------------------------------------------------|
| Зе | Follow the steps to<br>create a SWITCH<br>edu-ID account                                                  | Ver registration         Ver registration         To register for the SNSF Portal, you need a SWTCH edu-ID account. Use a long-lasting, personal email address (NOT the one of your institution) to create an account.         Checke a SWTCH edu-ID account.         Personal E-mail         Don         Address         Personal E-mail         Donde@example org         Address         Personal E-mail         Donde@example org         Confirm Password         Personal d-mail         Confirm Password         Personal d-mail         Dirt Lot the Terms of Use for creating and using a SWTCH edu-ID account.         The first Internet of Use will also be sent to you by email when your account has been successfully created.         The first Inter Ing into the SNSF Portal with ms SWTCH edu-ID account the above data (scccgt) password and CAPTCHA) will be sent to SNSF for administration purpose.                                                                                                    |
| 3f | Confirm E-mail<br>(SWITCH sends con-<br>firmation E-mail to<br>your E-mail address<br>you have indicated) |                                                                                                    |
| 3g | Go back to <u>SNF Por-</u><br>tal and Login with<br>SWITCH edu-ID                                         |                                                                                                    |

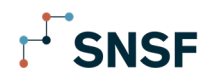

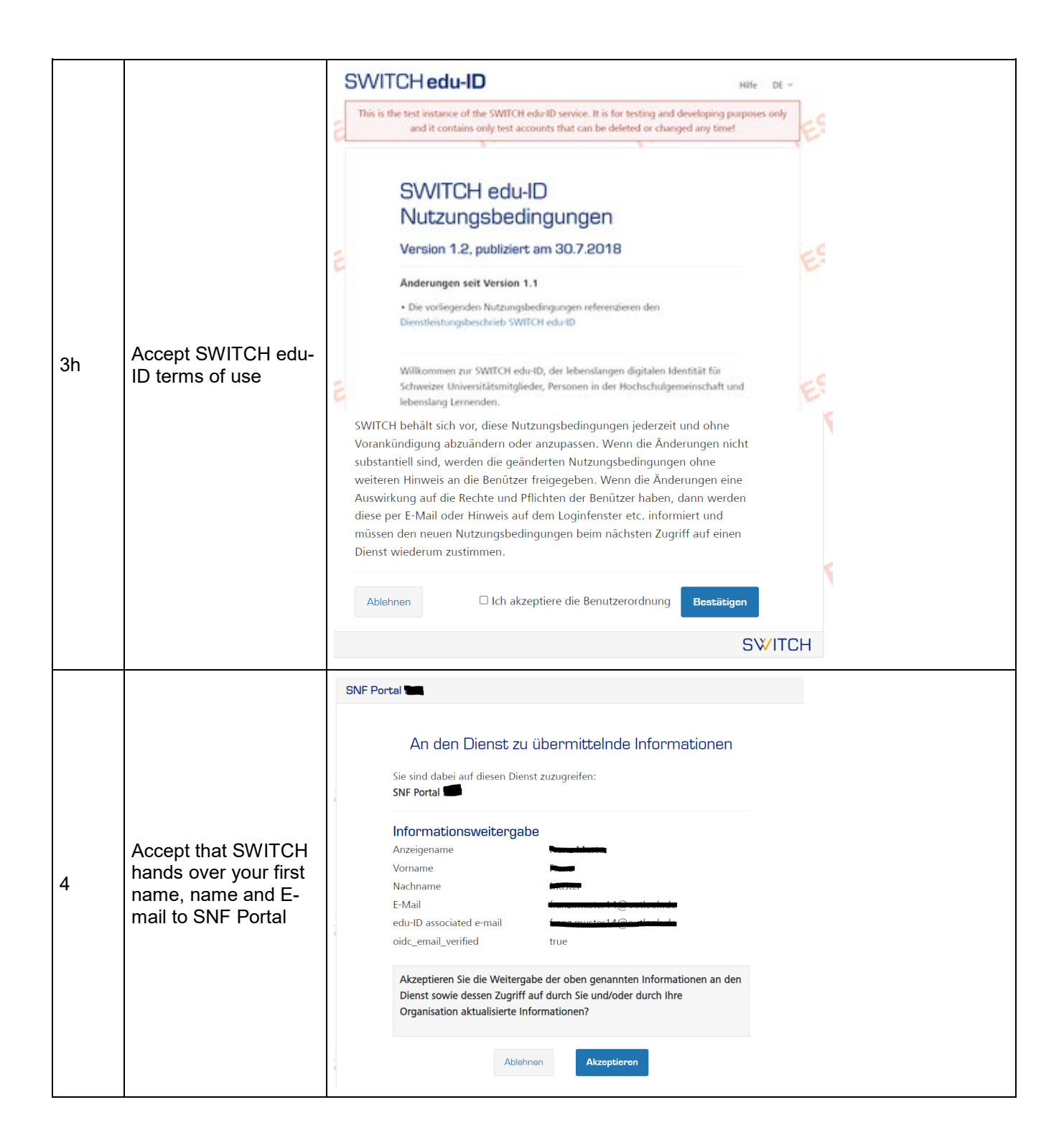

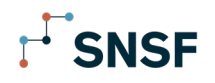

| 5a | System asks you to<br>connect your mySNF<br>Account<br>If you have a mySNF<br>account choose "con-<br>nect account", enter<br>your mySNF creden-<br>tials and proceed to<br>step 6 | <section-header></section-header>                                                                                                    |  |  |
|----|----------------------------------------------------------------------------------------------------|----------------------------------------------------------------------------------------------------|--|--|
| 5b | If you do not have a<br>mySNF account yet,<br>create one and follow<br>the steps as indicated                                                                                      | New mySNF accounts require at least 24 hours to be confirmed                                                                                                    |  |  |
| 5c | Once your mySNF<br>account is confirmed,<br>follow the steps up<br>until 5a and connect<br>your mySNF account                                                                      |                                                                                                    |  |  |
| 6  | Accept terms of use<br>of SNF Portal                                                                                                    | User Agreement.         Version 1.0 dated 09.03.2022         User Agreement.01 pdf 2         In using your SNSF Portal account, you agree to the following conditions. Please take a moment to read these Terms of Use carefully before using the service.         The SNSF Portal is a web platform of the Swiss National Science Foundation that allows interaction between applicants, evaluators, research institutions and the SNSF Administrative Offices. Access to and use of the SNSF Portal website are subject to the following conditions         User account         Within the meaning of the present User Agreement, users are all persons who have an SNSF Portal user account and have accepted the present User Agreement.         In have taken note of the User Agreement and accepted its content. |  |  |

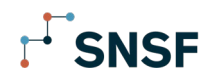

| 7 | Reach SNF Portal | CV<br>Basic data<br>Academic age<br>Enducation / qualifications<br>Employment<br>Major achievements<br>♪ Deverticed CV | Introduction<br>Alm - In order to Improve the evaluation of CVs, the SNSF Introduced a new, standardised CV format. In the new format, researchers compile<br>their CV in a structured way and present their most important achievements in brief narratives. The achievements need to be substantiated<br>with references to verifiable supporting evidence such as research outputs or works. The new format will ensure a DORA-compliant<br>Storw more V                                                                                                    |
|---|------------------|----------------------------------------------------------------------------------------------------|----------------------------------------------------------------------------------------------------|
|   |                  |                                                                                                    | Basic data Please note that a personal ORCID identifier is mandatory. It is possible to import works directly from your ORCID record. Your identifier will be visible on your CV and evaluators with have access to your curated list of works on your ORCID record. As your ORCID ID will be shared with evaluators, the SNSF recommends that your most recent and your most important works are visible on your ORCID ID (dick have for more information)  Connect ORCID ID  Last name                                                                                                    |
|   |                  |                                                                                                    | Academic Age Calculator<br>The net academic age is defined as the full-time equivalent (FTE) number of years and months the applicant has conducted research in<br>academia after their PhD or equivalent. The net academic age is an important reference value, allowing avaluators to put the major<br>achievements of an applicant in relation to the ims earch actively conducting research. While your net academic age will be included in the<br>CV, the type and duration of deductions will not be part of the evaluation. This information will be visible for the Administrative Offices only in<br>view of a plausibility check of your net academic age. |